## Add a YuJa Video as a Direct Link into D2L

Last Modified on 02/04/2025 11:32 am CST

Embedding videos directly in D2L can enhance course engagement, but sometimes a simple, direct link is the best option for seamless access. This article walks you through the process of adding a YuJa video as a direct link in D2L, ensuring students can easily view content without unnecessary steps.

1. From within the YuJa Video Platform, mouse over your video and click [More].

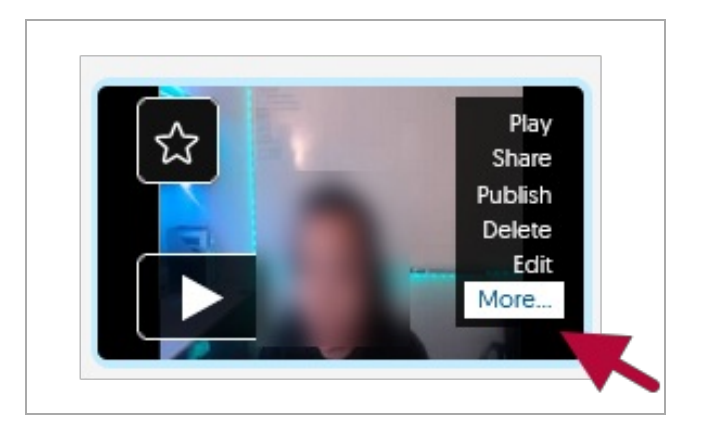

2. Within the **Media Details** window, click on **[Links]** tab on the left, then click on the **[Copy Direct Link]** icon at the end of your video's Direct Link as shown. This will copy your video's direct link onto your clipboard.

|                  | Media Details $	imes$                                                                                        |
|------------------|----------------------------------------------------------------------------------------------------|
|                  |                                                                                                    |
|                  | Direct Link 2                                                                                                |
| (j) General      | https://lonestar.yuja.com/V/Videc                                                                            |
| E)) Thumbnails   | Embed Code                                                                                                   |
| C Links          | <ir> <li><iframe li="" title="Embedded Media titled: Test video" width="560" الأبار<=""> </iframe></li></ir> |
|                  | Edit Embed Code                                                                                              |
| Comments         | Allow Viewers to Create Sub-Clips                                                                            |
| Analytics        | Enable Disable                                                                                               |
| (?) Quizzes      | Enable     O Disable                                                                                         |
| CC Accessibility | Permalink Security Settings                                                                                  |
| ✓ More Options   |                                                                                                    |
|                  | Close Save Links                                                                                             |

3. Paste the link within a sub-module within your course, this is where you want students to access your video. You can create a sub-module through the **[Add a sub-module]** button in any Content module.

| New 🗸 | Add Existing Activities 🐱                            |
|-------|------------------------------------------------------|
|       | Drag and drop files here to create and update topics |
|       |                                                      |

4. Within a sub-module  $\rightarrow$  [New]  $\rightarrow$  [Create a Link].

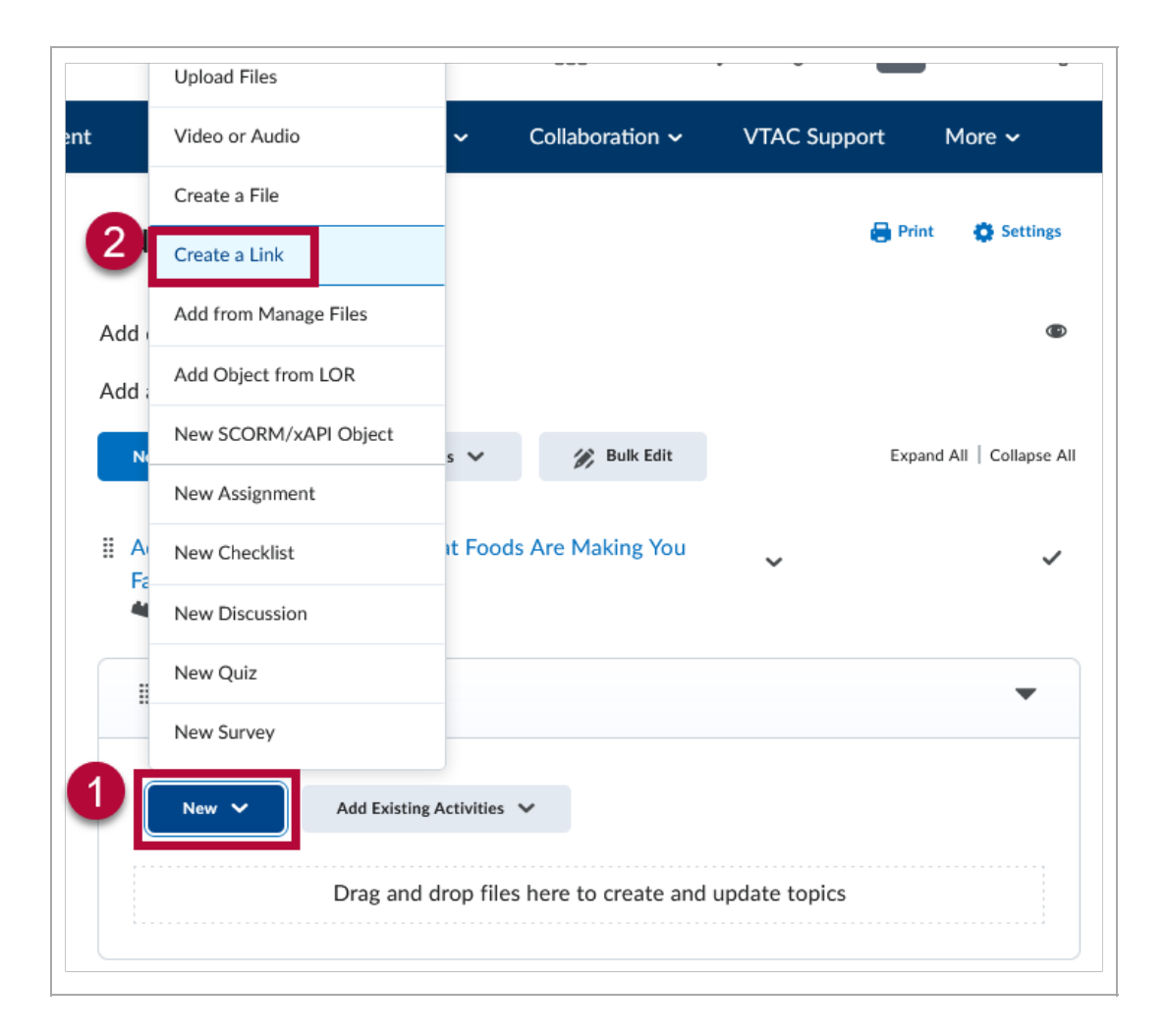

Name your video in the Title field.
 Paste the link from Step 2 within the URL field, then click on [Create].

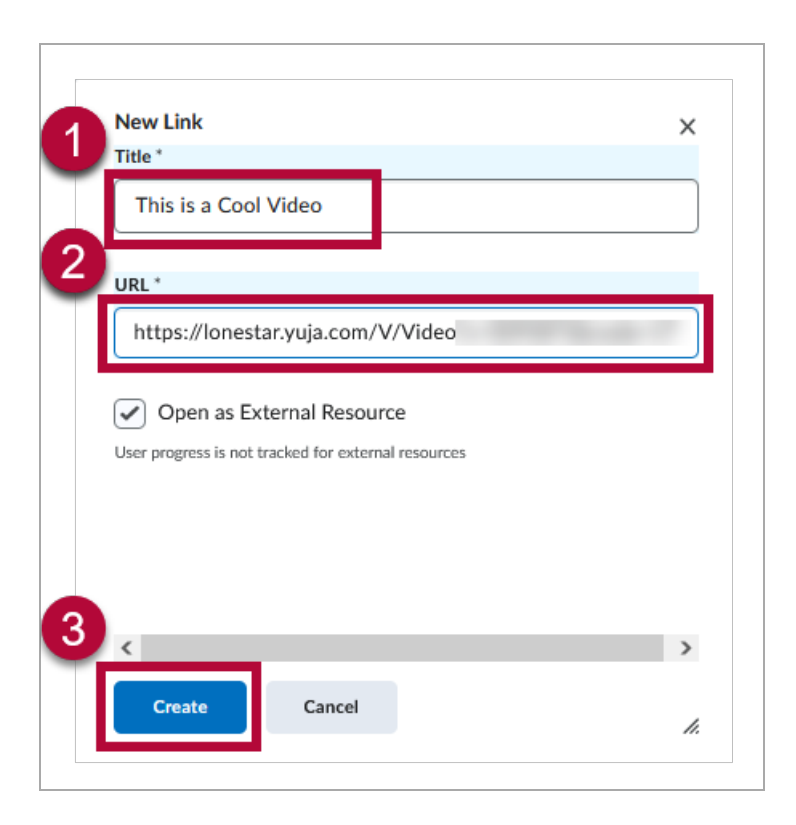

6. Your YuJa video will now show up in your module as a functioning link.

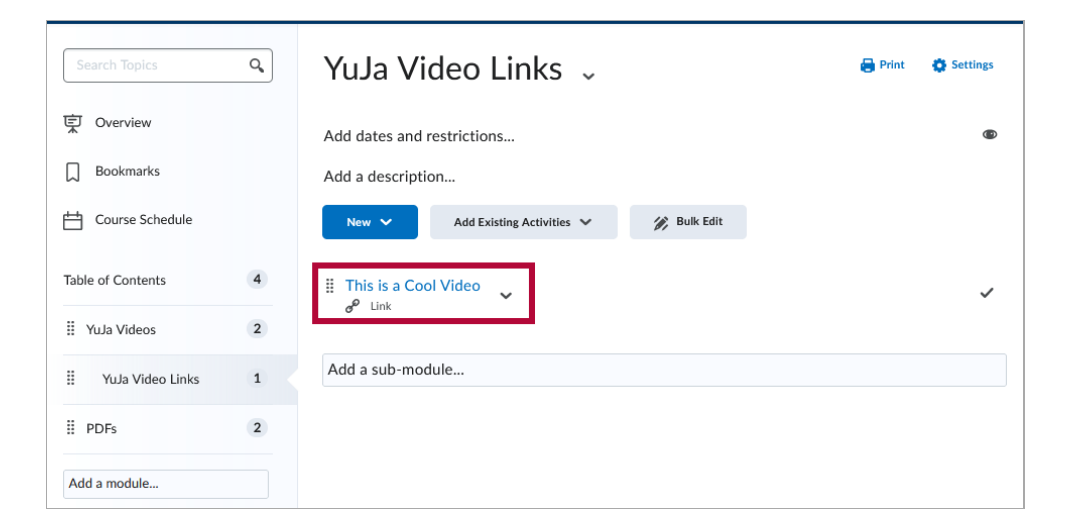